Ambos Histogramas deben tener igual escala en los ejes "Y" y "X" (Desde/hasta, incremento, 1er línea). Asegúrese que los dos histogramas que vaya a comparar se encuentren completamente dentro de los gráficos.

Para modificar la escala, cliquee dos veces la línea del eje que desea modifica. Le aparecerá una ventana donde podrá modificar lo que desee de los ejes.

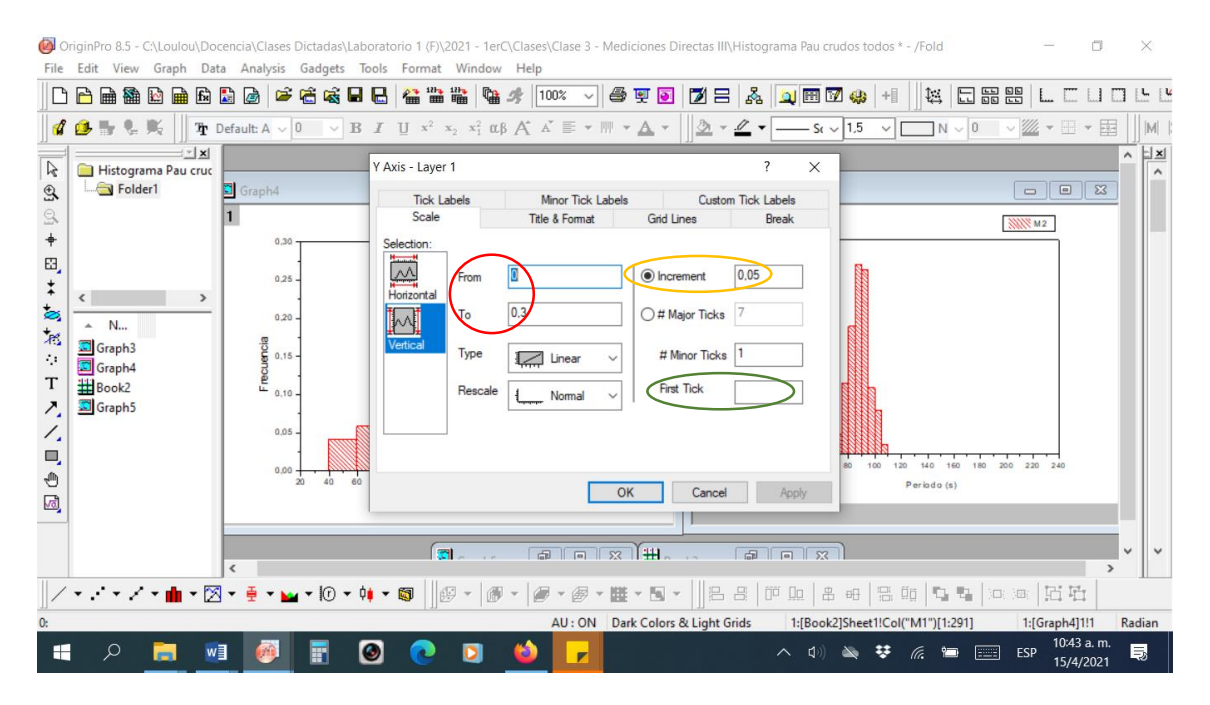

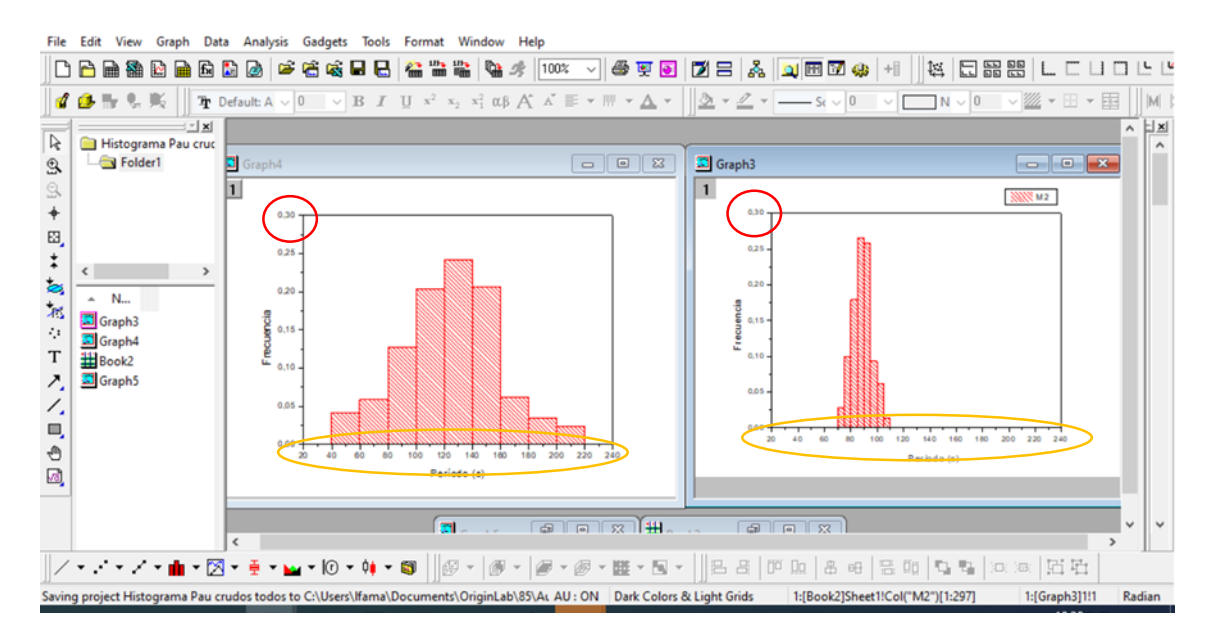

Luego, trate de modificar el bin-size (ancho de columna) de cada Histograma para que quede acorde con las líneas del eje "X". Por ej., en la Figura a) el bin-size es 20 s (es igual al incremento de la escala en "X"), y a la Fig. b) es 5 s (quedando dos columnas entre las líneas del eje "X").

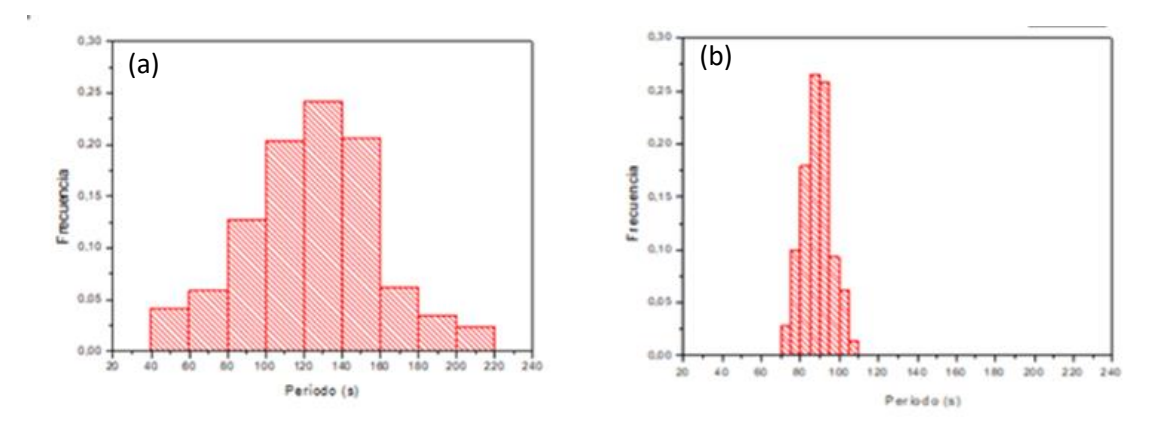

Cambie el color o pattern para que luego de solapar los Histogramas de vean bien. Asegurarse de tener los dos histogramas únicamente en la pantalla (el resto: tablas, otros gráficos, minimizados). Diríjase a Graph, Merge Graph Windows:

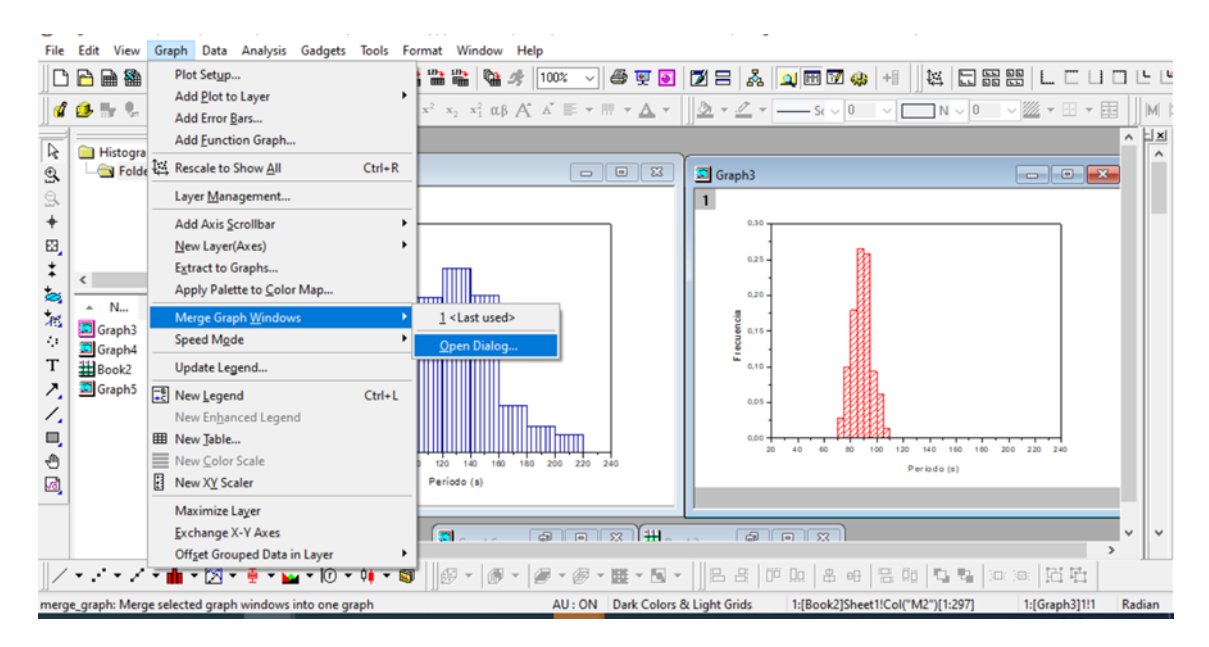

File Edit View Graph Data Analysis Gadgets Tools Format Window Help D 🕒 曲 劉 D 📾 D 🖉 🖉 🦓 🖬 🖯 🖀 🖀 🐂 🧤 🥠 100x 🗸 🗳 👿 🕢 문 🙏 🔍 🖽 🕫 + i 0 ‱ - ⊞ - छ [M] 1 N Graph Manipulation: merge\_graph ?  $\times$ L× ialog Theme • Previe 1 2 escription Merge selected graph windows into one graph 1 ^ 1 1 All in Active Folder (Open) Merge ) • Graph3 Graph4 Graph 1 2  $\square$ Keep Source Graphs Rearrange Layout  $\square$ 2 2 🗆 Arrange Settings 2 Number of Rows Number of Columns 1 Add Extra Layer(s) for Grid Keep Layer Aspect Ratio Link Layers Show Axes Frame Spacing (in % of Page Dimension) OK Cancel « 5 5 回回 日日 / \* · \* · · · \* 📶 \* 🖄 \* 🝷 \* 🔛 \* 10 \* 44 \* 🚳 × 100 1:[Book2]Sheet1!Col("M1")[1:291] 1:[Graph4]1!1 AU : ON Dark Colors & Light Grids Rad

## Les aparecerá una nueva ventana con los gráficos que tenían ampliados:

En Arrange Setting coloque número de Filas 1 y número de columnas 1, y obtendrá la superposición de los gráficos:

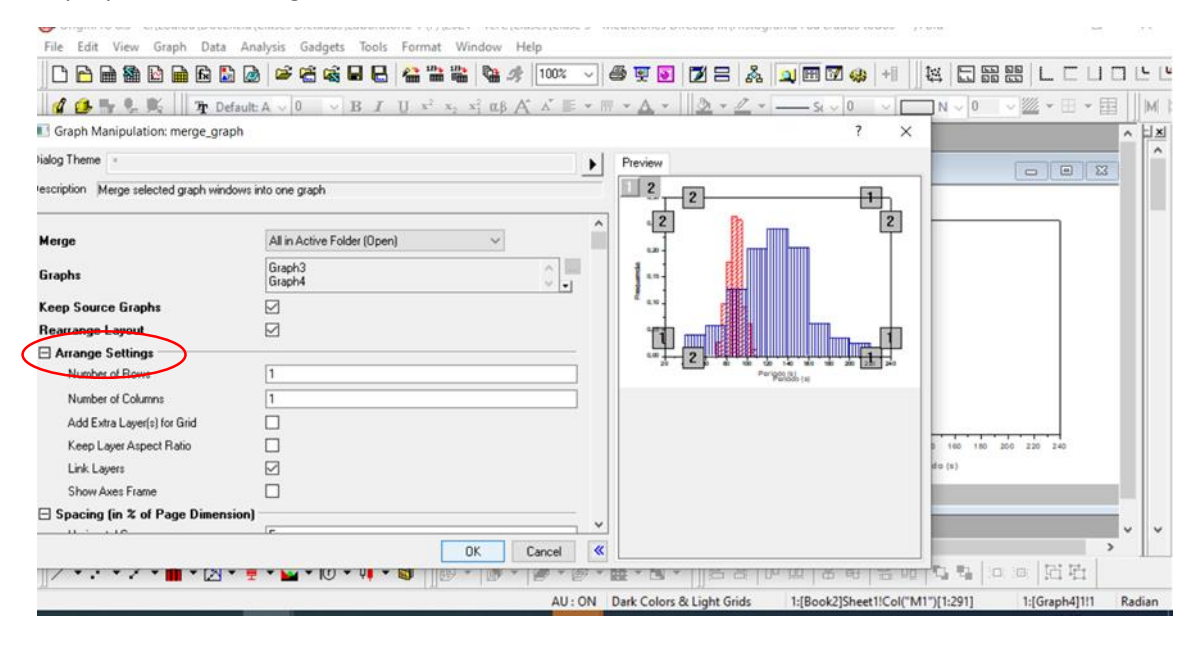

Oprima OK.

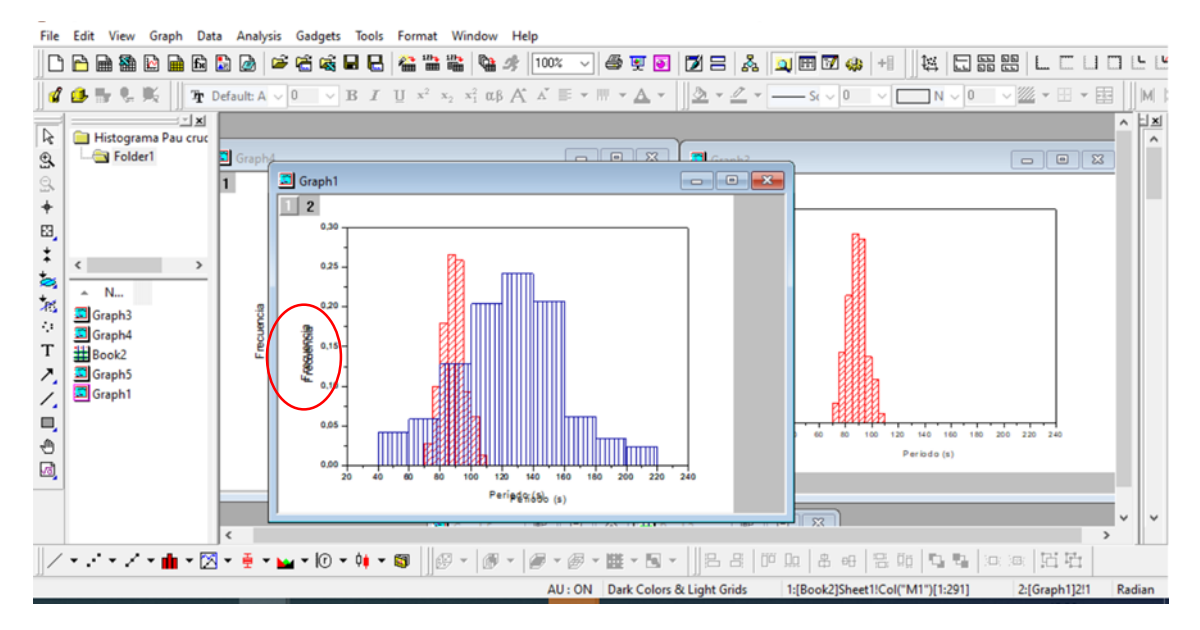

Observe que tendrá una nueva Figura con todo superpuesto (hasta los títulos de los ejes).

## Borre con delete los títulos duplicados:

🥘 OriginPro 8.5 - C:\Loulou\Docencia\Clases Dictadas\Laboratorio 1 (F)\2021 - 1erC\Clases\Clase 3 - Mediciones Directas III\Histograma Pau crudos todos \* - /Fold — 🗇 X File Edit View Graph Data Analysis Gadgets Tools Format Window Help

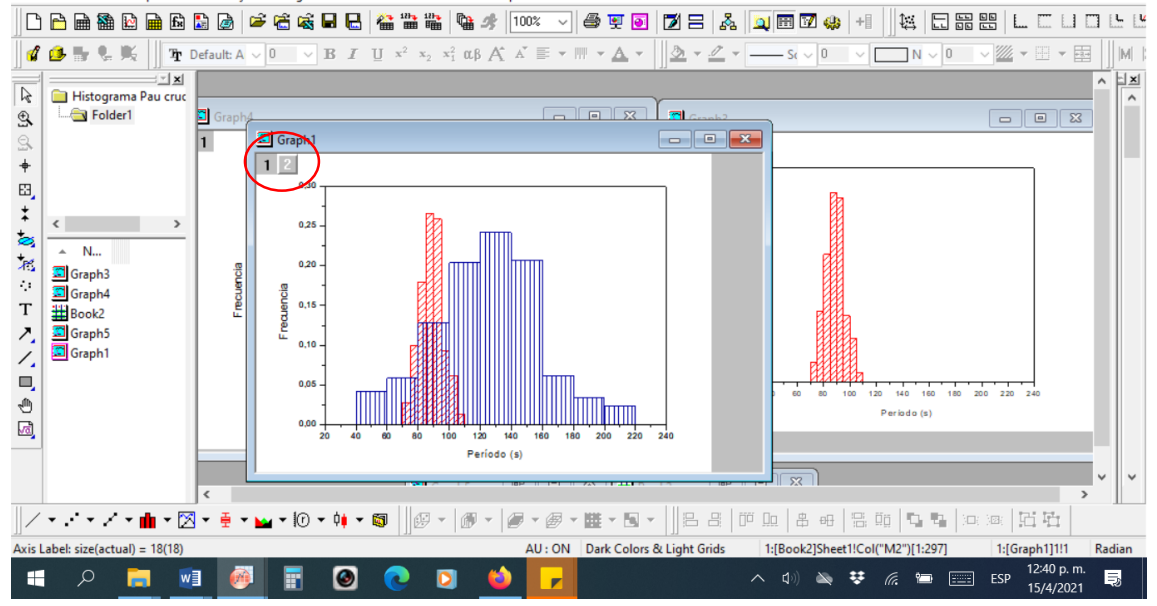

Si algo le quedó mal o quiere cambiar color/patter, puede hacerlo desde esta misma Figura. Dependiendo de si se para en 1 o 2, cambará uno de los gráficos o el otro.